## 【1月23日(月)更新】

本事象は解消しております。

Google Chrome のバージョン 109 をお使いのお客様で印刷用画面からインターネットバ ンキングの画面に遷移しない場合は、キャッシュのクリアをお試しください。

<Google Chrome キャッシュクリア方法>

https://support.google.com/accounts/answer/32050

Google Chrome を利用する一部のお客様において印刷用画面からイ ンターネットバンキングの画面に遷移しない事象について

法人インターネットバンキングを Google Chrome でご利用の一部のお客様において、印 刷用画面からインターネットバンキングの画面に正常に遷移できない事象が確認されてお ります。

- 1. 発生事象例
  - ファイル伝送送信完了画面で印刷用画面からⅠBの画面に遷移せず、「確認」ボタン が押下できない。(参考画面例参照)
  - 入出金明細のデータ受信完了画面で印刷用画面からⅠBの画面に遷移せず、「確認」 ボタンが押下できない。 等
- 2. 影響のあるブラウザ環境

Google Chrome のバージョン 109 のユーザ ※Google Chrome のバージョン 108 以下、Microsoft Edge では発生しません。

- 3. 対処方法
- (1) Google Chrome をご利用のお客さまは印刷用画面が表示された画面(後述の参考画面②) にて「Ctrl+P」の操作をし、印刷のダイアログを再度表示させ「印刷」または「キャンセ ル」を選択してください。
- (2)ファイル伝送取引をご利用の場合は、20分後に再度ログインをして、「通信結果照会印刷」 より送信結果が正常であることを確認してください。
- (3) Microsoft Edge をご利用ください。
- (4) 画面が正常に遷移しない場合でも取引に影響はありませんが、念のため取引履歴等をご確認ください。

以 上

## 【参考画面例(ファイル伝送送信完了画面)】

## 参考画面①

| Protection and the second second second second second second second second second second second second second s |                                 |                        |            |                         |
|----------------------------------------------------------------------------------------------------|---------------------------------|------------------------|------------|-------------------------|
|                                                                                                    | SSC信用金印<br>SSC信用金印              | Barton de la constante | EDARI      | 1.82                    |
|                                                                                                    |                                 | 10.000°                | 249. Ö 1   | Received Print to PDF 💌 |
|                                                                                                    |                                 | 2007 2                 | A-5 TA     |                         |
|                                                                                                    | 848/04/071.8.4.<br>844/04/071.8 | FIRE APARTMENTS        | レイアウト 縦    | -                       |
|                                                                                                    | 送信結果                            |                        | b3- b3-    | . v                     |
|                                                                                                    | 振込データ情報                         |                        |            |                         |
|                                                                                                    | ******                          |                        | 12200-0    |                         |
|                                                                                                    | 24-41                           | 1208                   | 4+ 2004 VC | 0.75.8                  |
|                                                                                                    |                                 | 00000000               |            |                         |
|                                                                                                    | 依赖人情報                           |                        |            |                         |
|                                                                                                    | 600K1-+                         | 2007                   |            |                         |
|                                                                                                    |                                 | 1200191                |            |                         |
|                                                                                                    | 19837                           | HE.                    |            |                         |
|                                                                                                    | 100                             | Acrossit.              |            |                         |
|                                                                                                    | 9990-0499                       | 104 101400:            |            |                         |
|                                                                                                    | 9081-21-9                       | 10.000 (108            |            |                         |
|                                                                                                    | 981.01-08                       | 10.008                 |            |                         |
|                                                                                                    | 藤込指定日・デ                         | ータコメント                 |            |                         |
|                                                                                                    | RARE                            | <b>80.841</b> 8.71310  |            |                         |
|                                                                                                    | 8-8385F                         |                        |            |                         |
|                                                                                                    | 合計件数·金額                         | 情報                     |            |                         |
|                                                                                                    |                                 | 18                     |            |                         |
|                                                                                                    |                                 | 1.11.200               |            |                         |
|                                                                                                    | Hereiten I                      | Applies it is the      |            | en llanantert           |
|                                                                                                    | Mpy river (1.8) stretch (1.1)   | international data     |            | 1944 (BHR 2/894)        |
| 支店コー                                                                                                    | F                               | 001                    |            |                         |
| 支属名                                                                                                    |                                 | \$\??>001              |            |                         |
| 10.0.10.00                                                                                                    | - Commenter                     | ### 1016001            |            |                         |

上記画面①で「印刷」「キャンセル」どちらを選択しても、印刷用画面が表示され(下記 画面②)、インターネットバンキングの画面に遷移せず後続の操作ができなくなります。

参考画面2

|                                                                | 送價完了                                               |  |
|----------------------------------------------------------------|----------------------------------------------------|--|
| 他了時到:23年01月16日1586                                             | 10.975240                                          |  |
| 送信地学が完了しました。<br>送信結果を確認のうえ、AFT 17                              | 確却」 ボタンを通してくだけい。                                   |  |
| ワイクル祭司                                                         | 01                                                 |  |
| 77-97                                                          | 128.40                                             |  |
| ステー9ス<br>武伝言                                                   | 正平2년<br>77777年2一년-                                 |  |
| 25-92<br>267<br>依頼人情報                                          | 正常合体<br>7.7.7.7-和ユーザー                              |  |
| 25-92<br>26前<br>依頼人情報<br><sup>639982-1</sup>                   | 正来8년<br>7.7.7.7-版2-ぜ-<br>7777                      |  |
| 25-92<br>262<br>依頼人情報<br><sup>金融編編2-15</sup>                   | 正常合成<br>77777-編2-ゼー<br>77777<br>12350340           |  |
| ステータス<br>ま成業<br>依頼人情報<br><sup>金融機械コード</sup><br>金融機械み<br>まののフード | 正常合体<br>7.7.7.7-載ユーザー<br>77777<br>1213-0570<br>001 |  |

【対処方法画面(対処方法(2))】

上記参考画面②で「Ctrl + P」の操作をし、印刷のダイアログを再度表示させると以下の ような画面になりますので「印刷」または「キャンセル」を選択してください。

|  | SSC 個用金庫                                                                                                    | 30-12-0-0-12-02-0                                                                                                    | 日間    |                    | 18  |
|--|----------------------------------------------------------------------------------------------------|----------------------------------------------------------------------------------------------------|-------|--------------------|-----|
|  | 2101111-02-0-1                                                                                                    | a mention of the operation of the second second                                                                                                    | 485   | 6 Monuti Perty PSF |     |
|  |                                                                                                    | 8877                                                                                                    |       | *                  |     |
|  | #798.000.000<br>######T.#V.                                                                                                    |                                                                                                    |       | and a              |     |
|  | and the second second s | 1 Mar. 40.400.000                                                                                                    | 6477F | at .               | •   |
|  | 送信結果                                                                                                    |                                                                                                    | t77-  | 77-                |     |
|  | 重込データ情報                                                                                                    | 07                                                                                                    |       |                    |     |
|  | ******                                                                                                    | 4                                                                                                    | PERT  |                    | ~   |
|  | 38-83                                                                                                    | 1944                                                                                                    |       |                    |     |
|  |                                                                                                    | 1111-62-0                                                                                                    |       |                    |     |
|  | 佐服人情報                                                                                                    |                                                                                                    |       |                    |     |
|  | 86682-7                                                                                                    | 10                                                                                                    |       |                    |     |
|  | 44400                                                                                                    | down in the second second seco |       |                    |     |
|  | 883-9                                                                                                    | e                                                                                                    |       |                    |     |
|  |                                                                                                    | 2010F                                                                                                    |       |                    |     |
|  | RURD (1681)                                                                                                    | 88 ctupic                                                                                                    |       |                    |     |
|  | 8813-7                                                                                                    | 0.000                                                                                                    |       |                    |     |
|  | 88.3+68                                                                                                    | 21188                                                                                                    |       |                    |     |
|  | 厳込指定日・デ                                                                                                    | -93*21                                                                                                    |       |                    |     |
|  | B1000                                                                                                    | aireat .                                                                                                    |       |                    |     |
|  | PHONE                                                                                                    |                                                                                                    |       |                    |     |
|  | 811AB - 85                                                                                                    | 1146                                                                                                    |       |                    |     |
|  | -                                                                                                    |                                                                                                    |       |                    |     |
|  | anat                                                                                                    | 4.0100                                                                                                    |       |                    |     |
|  |                                                                                                    | 1000 V 0 1000                                                                                                    |       |                    |     |
|  |                                                                                                    |                                                                                                    |       | E8 6005            | -40 |

「確認」ボタンが押下できる正常な画面に遷移します。

| ×1>                                                | インライン取引<br>5世紀人 ・ 歴史日常振興     | ファイル伝送<br>→ 入出会問編 → 振込入金団編 | 収納サービス<br>・ 5回22イル法デル | 者情報変更      |
|----------------------------------------------------|------------------------------|----------------------------|-----------------------|------------|
| 1 1000                                             | 2 🗤 📰                        | 377                        |                       |            |
|                                                    |                              | 送信完了                       |                       |            |
| 株丁時型:23株01月16日15<br>送信期時に対策了しました。<br>送信前単を用約のうえ、87 | 99-20)<br>「1823<br><b>青幹</b> | 中略                         |                       |            |
| ethte                                              |                              |                            |                       | 21#        |
| 白計並構                                               |                              |                            |                       | ¥1,517,893 |
|                                                    | 1                            | 確認 >                       |                       |            |